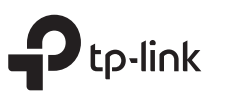

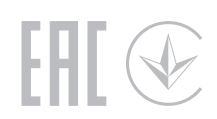

# Guía de Instalación Rápida

Enrutador Wi-Fi AC1900 MU-MIMO

Configurar con vídeos: Escanee el código QR o visite https://www.tp-link.com/support/setup-video/#wi-fi-routers para buscar el video de configuración de su producto. **IMPORTANT** Desenchufe su módem,y retire la batería de respaldo si la tiene. 2 Conecta elapagadomódem al enrutadorPÁLIDOpuerto con un cable Ethernet. Módem 3 Encienda el módem y luego espere unos2 minutos para que se reinicie.

1 Conecte el hardware

en la última página.

• Si su Internet proviene de una toma Ethernet, conecte el enrutadorPÁLIDOpuerto, luego siga los pasos 4 y 5.

• Si desea configurar este nuevo enrutador como punto de acceso para ampliar su red, consulte laModo de punto de acceso sección

**4** Conecte el adaptador de corriente al enrutador y enciéndalo.

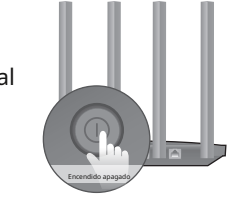

**5** Verifique los siguientes LED para confirmar la conexión del hardware, luego consulte la siguiente sección para configurar Internet.

| ወ                 | ŝ       | ŝ    | Ø        |
|-------------------|---------|------|----------|
| <sup>Fuerza</sup> | 2,4 GHz | 5GHz | Internet |
| En                | En      | En   | En       |

Nota:Si el LED de 2,4 GHz y el LED de 5 GHz están apagados, mantenga presionado el botón WPS/Wi-Fi en la parte posterior durante más de 5 segundos. Ambos LED deberían volverse fijos.

Da la vuelta a la página para completar la configuración de la rec

\* Las imágenes pueden diferir de los productos reales

# 2 Configurar la red

### Método 1: a través de la aplicación TP-Link Tether

## 1. Descarga la aplicación Tether.

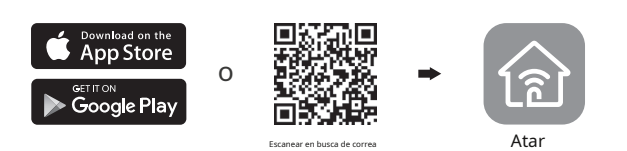

- 2. Abra la aplicación Tether e inicie sesión con su ID de TP-Link. Nota: Si no tiene una cuenta, cree una primero.
- 3. Toque el botón en la aplicación Tether y seleccione Enrutador inalámbrico > Enrutadores estándar. Siga los pasos para completar la configuración y conectarse a Internet.

|                              |                                                                                                    | http://tplir                                                                  |
|------------------------------|----------------------------------------------------------------------------------------------------|-------------------------------------------------------------------------------|
| Elija su tipo de dispositivo | Nota: Debido a las actualizaciones de la<br>aplicación Tether, su interfaz de usuario y<br>ruta reales pueden diferir de las que se<br>muestran aquí. | Nueva contraseña:                                                             |
| Enrutador para juegos        |                                                                                                    | Empecen                                                                       |
| Extensor de alcance          |                                                                                                    | <b>b</b> Siga las instrucciones paso a p<br>registrarse en el servicio TP-Lin |

Enjoy the internet!

### Método 2: a través de un navegador web

- 1. Conecte su dispositivo al enrutador (por cable o inalámbrico).
- cableado
- Apague el Wi-Fi en su computadora y conéctese al enrutador mediante un cable Ethernet.
- Inalámbrico
- aBusque el SSID (nombre de red) y la contraseña inalámbrica impresos en el etiqueta del enrutador
- bHaga clic en el ícono de red de su computadora o vava a la configuración de Wi-Fi de su dispositivo inteligente y luego seleccione el SSID para unirse a la red.
- 2. Conecte el enrutador a Internet.
- a Inicie un navegador web e ingresehttp://tplinkwifi.netohttp://192.168.0.1 en la barra de direcciones. Cree una contraseña para iniciar sesión.

Nota:Si la ventana de inicio de sesión no aparece, consulteO1de/Necesitas avuda?en esta quía.

| http://tplinkwifi.net | Ċ |
|-----------------------|---|
| Nueva contraseña:     |   |
| Confirmar Contraseña: |   |
| Empecemos             |   |
| Empecemos             |   |

aso para configurar la conexión a Internet y hk Cloud.

# Enjoy the internet!

## Modo de punto de acceso

Si ya tiene un enrutador, puede cambiar este nuevo enrutador a un punto de acceso para ampliar su red existente. Siga los pasos a continuación.

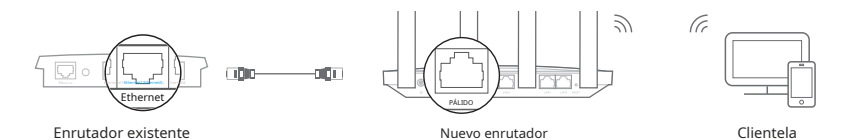

#### 1.Encienda el enrutador.

2.Conecte el enrutadorpuerto WANal puerto Ethernet de su enrutador existente a través de un cable Ethernet como se muestra arriba.

- 3.Conecte una computadora al enrutador mediante un cable Ethernet o de forma inalámbrica usando elSSID (nombre de la red) yContraseña inalámbricaimpreso en la etiqueta en la parte inferior del enrutador.
- 4.Inicie un navegador web e ingresehttp://tplinkwifi.neten la barra de direcciones. Cree una contraseña para iniciar sesión.
- 5.Ejecute elConfiguración rápida, hacer clicModo de cambioen la esquina superior derecha y luego seleccioneModo de punto de acceso.

Nota:También puedes ir aAvanzado > Modo de operaciónpara cambiar aModo de punto de acceso.

6.Espere a que el enrutador se reinicie, luego inicie sesión y siga las instruccionesConfiguración rápidapara completar la configuración.

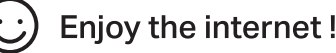

## ¿Necesitas ayuda?

- P1. ¿Qué debo hacer si no puedo acceder a la página de administración web?
- Reinicie su enrutador e inténtelo nuevamente.
- Si la computadora está configurada con una dirección IP estática, cambie su configuración para obtener una
- Comprueba esohttp://tplinkwifi.netestá correctamente ingresado en el navegador web. Alternativamente, ingresehttp://192.168.0.1ohttp://192.168.1.1en el navegador web y presioneIngresar.
- Utilice otro navegador web e inténtelo de nuevo. Deshabilite y
- habilite el adaptador de red que se está utilizando

### P2. ¿Qué debo hacer si no puedo acceder a Internet?

- Reinicie su módem y enrutador, luego inténtelo nuevamente.
- Verifique si Internet funciona normalmente conectando una computadora directamente al módem mediante un cable Ethernet. Si no es así, comuníquese con su proveedor de servicios de Internet.
- Inicie sesión en la página de administración web del enrutador y vaya aMapa de redpara comprobar si la dirección IP de Internet es válida o no. Si no es así, verifique la conexión del hardware o comuníquese con su proveedor de servicios de Internet.
- Para usuarios de módem por cable, inicie sesión en la página de administración web del enrutador. Ir a Avanzado > Red > Internet > Clonar MAC, seleccionarClonar MAC del dispositivo actual y haga clicAHORRAR.Luego reinicie tanto el módem como el enrutador.

#### P3. ¿Cómo restauro el enrutador a su configuración predeterminada de fábrica?

- Con el enrutador encendido, use un alfiler para presionar y mantener presionado elREINICIARen la parte posterior hasta que todos los LED se apaquen.
- Inicie sesión en la página de administración web del enrutador, yava aAvanzado > Sistema > Copia de seguridad y restauración > Restauración predeterminada de fábrica, y haga clicRESTAURACIÓN DE FÁBRICA.El enrutador se restaurará y reiniciará automáticamente.

#### P4. ¿Qué debo hacer si olvido la contraseña de mi página de administración web?

- Si está utilizando una ID de TP-Link para iniciar sesión, haga clic en¿Has olvidado tu contraseña?en la página de inicio de sesión y luego siga las instrucciones para restablecerlo
- Alternativamente, consulteQ3para restablecer su enrutador, luego visitehttp://tplinkwifi.netpara crear una nueva contraseña de inicio de sesión

#### P5. ¿Oué debo hacer si olvido la contraseña de mi red inalámbrica?

- Si no ha cambiado la contraseña inalámbrica predeterminada, puede encontrarla en la etiqueta en la parte inferior del enrutador.
- Conecte una computadora directamente al enrutador mediante un cable Ethernet. Inicie sesión en la página de administración web del enrutador enhttp://tolinkwifi.net.E ir aInalámbrico > Configuración inalámbricapara recuperar o restablecer su contraseña inalámbrica

Información de seguridad

- Mantenga el dispositivo alejado del agua, el fuego, la humedad o ambientes calurosos.
- No intente desmontar, reparar ni modificar el dispositivo. Si necesitas servicio, por favor contáctenos.
- No utilice un cargador o cable USB dañado para cargar el dispositivo.
- No utilice ningún otro cargador que los recomendados.
- No utilice el dispositivo donde no se permitan dispositivos inalámbricos.
- El adaptador se instalará cerca del equipo y será de fácil acceso.

Por la presente. TP-Link declara que el dispositivo cumple con los requisitos esenciales y otras disposiciones relevantes de las directivas 2014/53/UE, 2009/125/CE, 2011/65/UE y (UE) 2015/863. La declaración de conformidad de la UE original se puede encontrar en https://www.tp-link.com/en/support/ce/ TP-Link declara por la presente que el dispositivo cumple con los requisitos esenciales y otras disposiciones relevantes del Reglamento de equipos de radio de 2017.

La declaración de conformidad original del Reino Unido se puede encontrar en https://www.tp-link.com/support/ukca/

Para comunicarse con usuarios o ingenieros de TP-Link, únase a la comunidad TP-Link enhttps://community.tp-link.com.

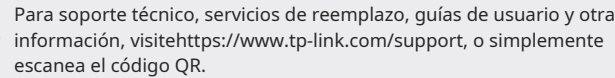

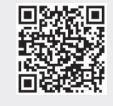